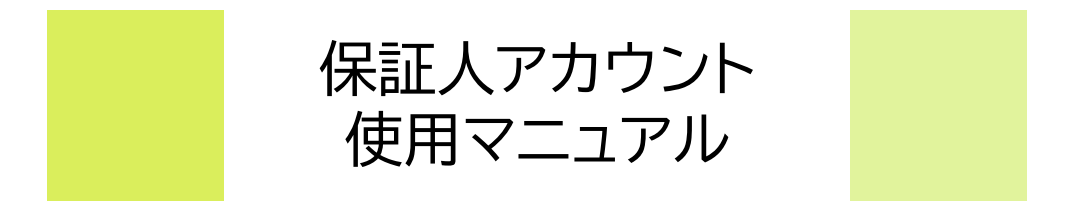

## **CAMPUSSQUARE**

# 

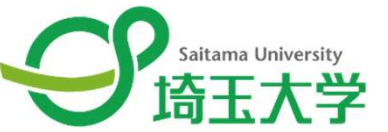

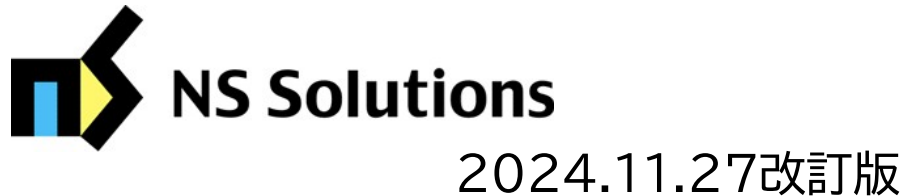

Copyright © 2024 NS Solutions Corporation , All Rights Reserved.

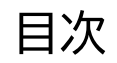

| ◎ □          | グイン前のアカウント確認                                  | р3         |
|--------------|-----------------------------------------------|------------|
| 0.           | CAMPUS SQUAREへのアクセス方法                         | р4         |
| 1.           | CAMPUS SQUAREへのサインイン方法                        | р5         |
| 2-1.<br>2-2. | 保証人用メールアドレス登録(PC)<br>保証人用メールアドレス登録(スマホ)       | р6<br>р7   |
| 3-1.<br>3-2. | 操作方法(PC)<br>操作方法(スマホ)                         | р8<br>р9   |
| 4.           | 成績確認画面                                        | p10        |
| 5-1.<br>5-2. | 設定変更(メールアドレスを変更したい場合)<br>設定変更(パスワードを初期化したい場合) | р11<br>р12 |
| (参孝          | 考)メールアドレスの登録ができなかった場合                         | p13        |

◎必要なもの

- 学生(大学)からの通知メール(ID・初期パスワードが記載されているもの)
- アカウント登録するためのメールアドレス(大学から通知を受け取ったアドレスと同一の物でも可)

通知メールは過去に成績閲覧機能を使用し、保証人のメールアドレス登録があった方に送信しております。

大学からの通知メールを受け取っていない方は、学生にログイン情報をお送りしておりますので、学生本人へご確認いただければと思います。

#### CAMPUSSQUARE

(<u>https://web.risyu.saitama-u.ac.jp/campusweb/portal.do? display=login</u>)をブックマークしてください

### ●本学HPからアクセスする場合

本学トップページ(https://www.saitama-u.ac.jp/)より>"教育·学生支援"を選択

| 教育・学生支援ペー | -ジ<br>教務シスラ  | テム                                                                                                    |                                                                           |                                                                                            |          |
|-----------|--------------|----------------------------------------------------------------------------------------------------|---------------------------------------------------------------------------|--------------------------------------------------------------------------------------------|----------|
|           | Ð            |                                                                                                    |                                                                           |                                                                                            |          |
| <b>±</b>  | CampusSquare | WebClass                                                                                                    |                                                                           |                                                                                            |          |
| <b>.</b>  | Web出席登録      | ▲ 保証人の方                                                                                                    | ページ内保                                                                     | 証人の方を選                                                                                     | 択        |
|           |              | 保証人による学業成績の<br>埼玉大学では、学生向けWebサービス「<br>できます。<br>保証人アクセス用のアカウント情報(ID<br>u.ac.jpのもの)へお送りしております。<br>学生本人にご確認いただき、アカウント<br>さい。 | D確認について<br>CampusSquare」から修得した学業<br>・パスワード)は学生本人の大学付<br>情報が不明の場合には、学生より下! | 業成績を保証人の方も確認することが<br>「与メールアドレス(@ms.saitama-<br>「記フォームによりお問い合わせくだ<br><b>(、 」、レッキャー・ニッ</b> 」 |          |
|           | C            | ・成績確認はこちら(CampusSquare<br>●操作マニュアル<br>●学生問い合わせフォーム □<br>(参考)サービス開始時通知文                                                    | ヘアクセス                                                                     | " <b>反績催認</b> [                                                                            | よこちら"を選択 |

(1) CAMPUS SQUAREのサインイン画面に進みます。

(2)サインインは通知されたID・初期パスワードで行います。

※大学から学生宛にID・初期パスワードを通知しています。そちらを学生ご本人より転送いただき、ご確認ください。

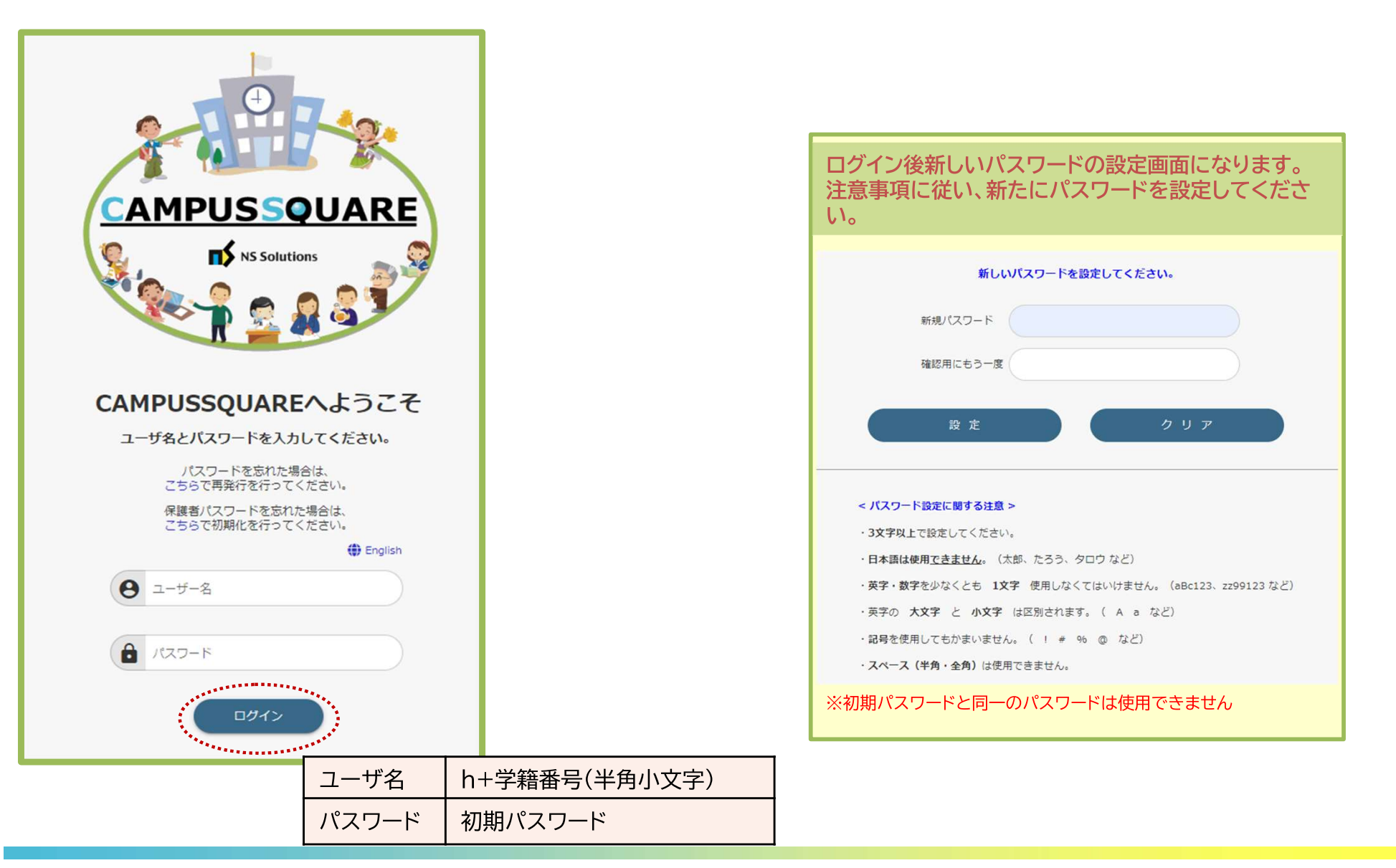

#### 2-1.保証人用メールアドレス登録(PC)

(1) パスワード設定後、保証人用メールアドレスの登録手続きとなります。

(2)登録したいメールアドレスを入力、登録後、指定のアドレスにワンタイムパスワードが送信されますので認証手続きを行ってください。 (3)認証完了後、初期設定は終了となります。

| <ul> <li>● CAMPUSQUARE</li> <li>● COMPUSQUARE</li> <li>● COM</li></ul> | <ul> <li>(参考)メール受信画面</li> <li>メールアドレス変更認証パスワードの送付</li> <li><sup>2</sup> suedusys_no_reply@grsaitama-u.ac.jp<br/>売先: kyokikaku@grsaitama-u.ac.jp</li> <li>ごのメールが送信者からのものであることを確認できないため、このメールに安全に返信できな</li> <li>保持: 5 Year Delete (5 年) 有効期限: 2029/11/03 (土) 16:28</li> <li>埼木 メリン 様<br/>このメールはCampusSquareからの目動送信です。</li> <li>ワンタイム/(スワード認証画面で、下記の/(スワードを入力し、認証を行ってください。<br/>※認証を行わないと、メールアドレス変更変更は適用されませんので、ご注意ください。</li> <li>546118</li> </ul> |
|----------------------------------------------------------------------------------------------------|----------------------------------------------------------------------------------------------------|
| <b>2ワンタイムパスワード認証画面</b><br>HOME -<br>保護者用メールアドレス登録・更新/ワンタイムパスワード認証<br>メールに記載されているパスワード認証<br>バスフード: Xールアドレス登録後、認証画面へと切り替わりますの<br>で、受信したメールに記載されているワンタイムパス<br>ワードを確認し、認証を実行してください。                                                                                                    | ③完了画面 HOME > 保護者用メールアドレス登録・更新                                                                                                    |
| ※ご登録いただいたメールアドレス宛に今後保証人宛<br>のお知らせが送信される場合があります。                                                                                                    | 変更する情報を入力し、変更ポタンをクリックしてください。         正常に登録しました         G温者         氏名       埼大 太郎         氏名カナ       サイダイ タロウ         氏名(笑字)           E-MAIL       kyokikaku@gr.saitama-u.ac.jp       ※ (半角) パイプンあり                                                                                                    |

**CAMPUSSQUARE** 

(1) パスワード設定後、保証人用メールアドレスの登録手続きとなります。

(2)登録したいメールアドレスを入力、登録後、指定のアドレスにワンタイムパスワードが送信されますので認証手続きを行ってください。 (3)認証完了後、初期設定は終了となります。

| ①保証人用メールアドレス登録画面                                                                                                    | ②ワンタイムパスワード認証画面                                                                       | (参考)メール受信画面                                                                                                    |
|----------------------------------------------------------------------------------------------------|---------------------------------------------------------------------------------------|----------------------------------------------------------------------------------------------------|
| номе >                                                                                                    | HOME >                                                                                | メールアドレス変更認証パスワードの送付                                                                                                    |
| 保護者用メールアドレス登録・更新       変更する情報を入力し、変更ボタンをクリックしてください。       保護者       氏名       均大 太郎       続柄                                                                             | 保護者用メールアドレス登録・更新/ワン<br>タイムパスワード認証<br>メールに配載されているパスワードを入力して下さい<br>パスワード:               | suedusys_no_reply@gr.saitama-u.ac.jp<br>宛先: kyokikaku@gr.saitama-u.ac.jp<br>▲ このメールが送信者からのものであることを確認できないため、このメールに安全に返信できな                 ④ てのメールが送信者からのものであることを確認できないため、このメールに安全に返信できな                 ● 保持: 5 Year Delete (5 年) 有効期限: 2029/11/03 (土) 16:28                 埼大 メリン 様 |
| E&apt         サイダイ タロウ         E&(漢字)         E-MAIL         * (##) ハイフン&0         更新         クリア         アリア         シールアドレスを入力し、         更新・登録と押して次         へ進んでください。 | メールアドレス登録後、認証画面<br>へと切り替わりますので、受信し<br>たメールに記載されているワン<br>タイムパスワードを確認し、認証<br>を実行してください。 | このメールはCampusSquareからの目動送信です。<br>ワンタイムパスワード総証画面で、下記のパスワードを入力し、総証を行ってください。<br>※認証を行わないと、メールアドレス変更変更は適用されませんので、ご注意ください。<br>546118                                                                                                    |
| < • •                                                                                                    | < • ■                                                                                 |                                                                                                    |

※ご登録いただいたメールアドレス宛に今後保証人宛のお知らせが送信される場合があります。

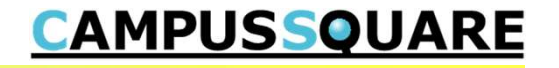

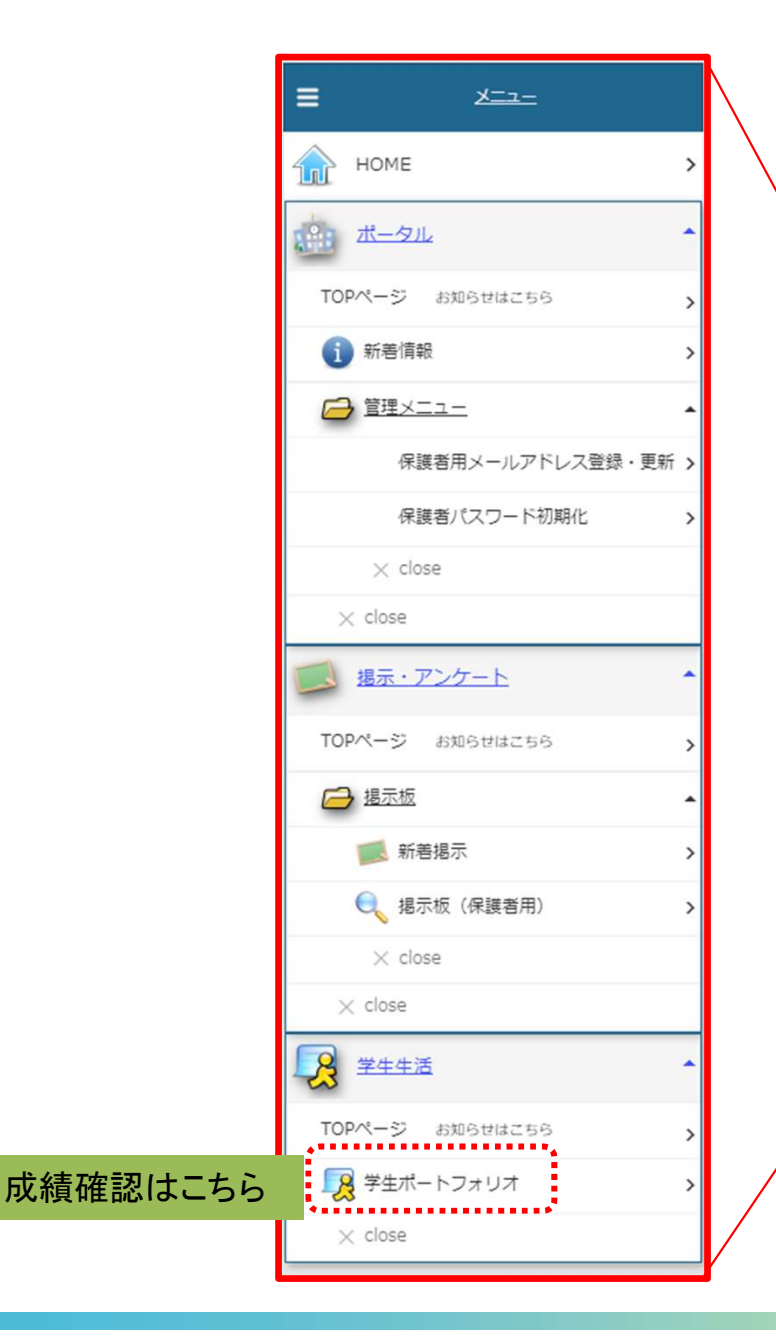

画面左側がメニューとなります。各メニューの説明は下記のとおりです。

掲示・アンケート:大学からのお知らせが掲示された際に掲示板(保護者用)より閲覧できます。

学生生活:学生ポートフォリオより、学生の履修状況・成績状況が確認できます。

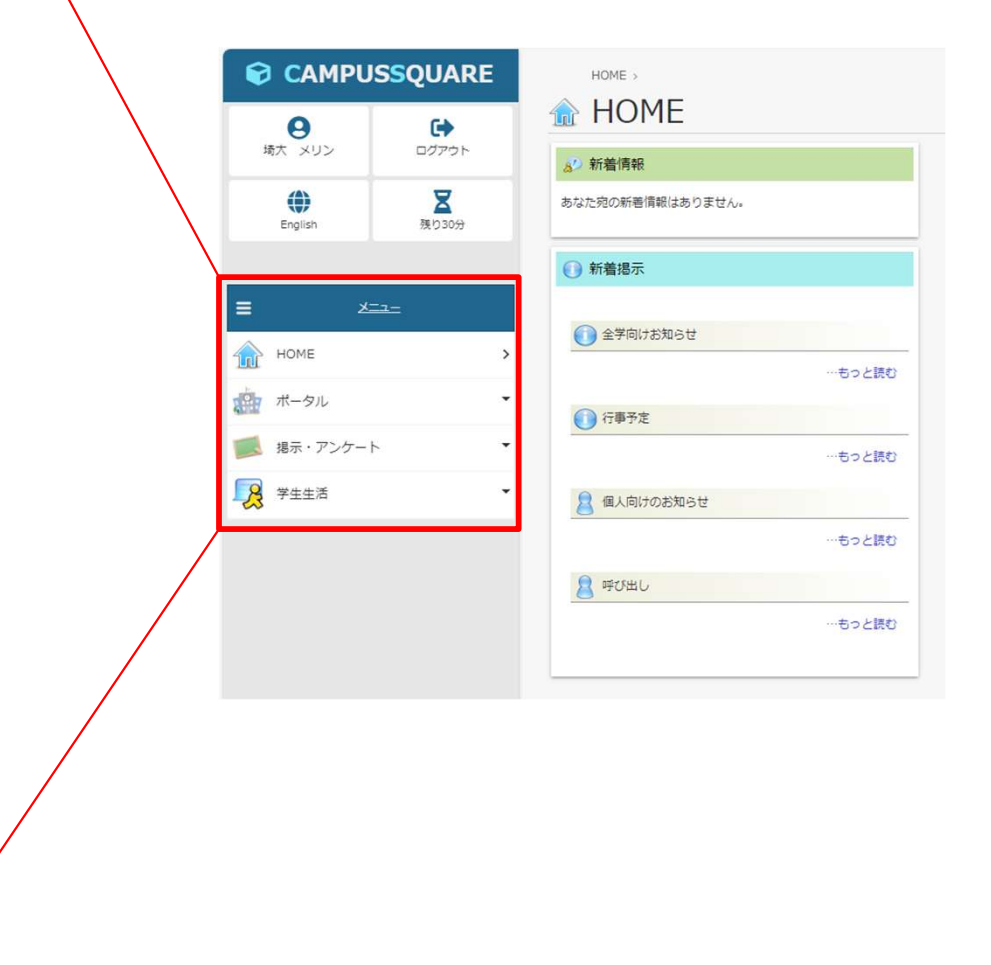

画面左側がメニューとなります。各メニューの説明は下記のとおりです。 掲示・アンケート:大学からのお知らせが掲示された際に掲示板(保護者用)より閲覧できます。 学生生活:学生ポートフォリオより、学生の履修状況・成績状況が確認できます。

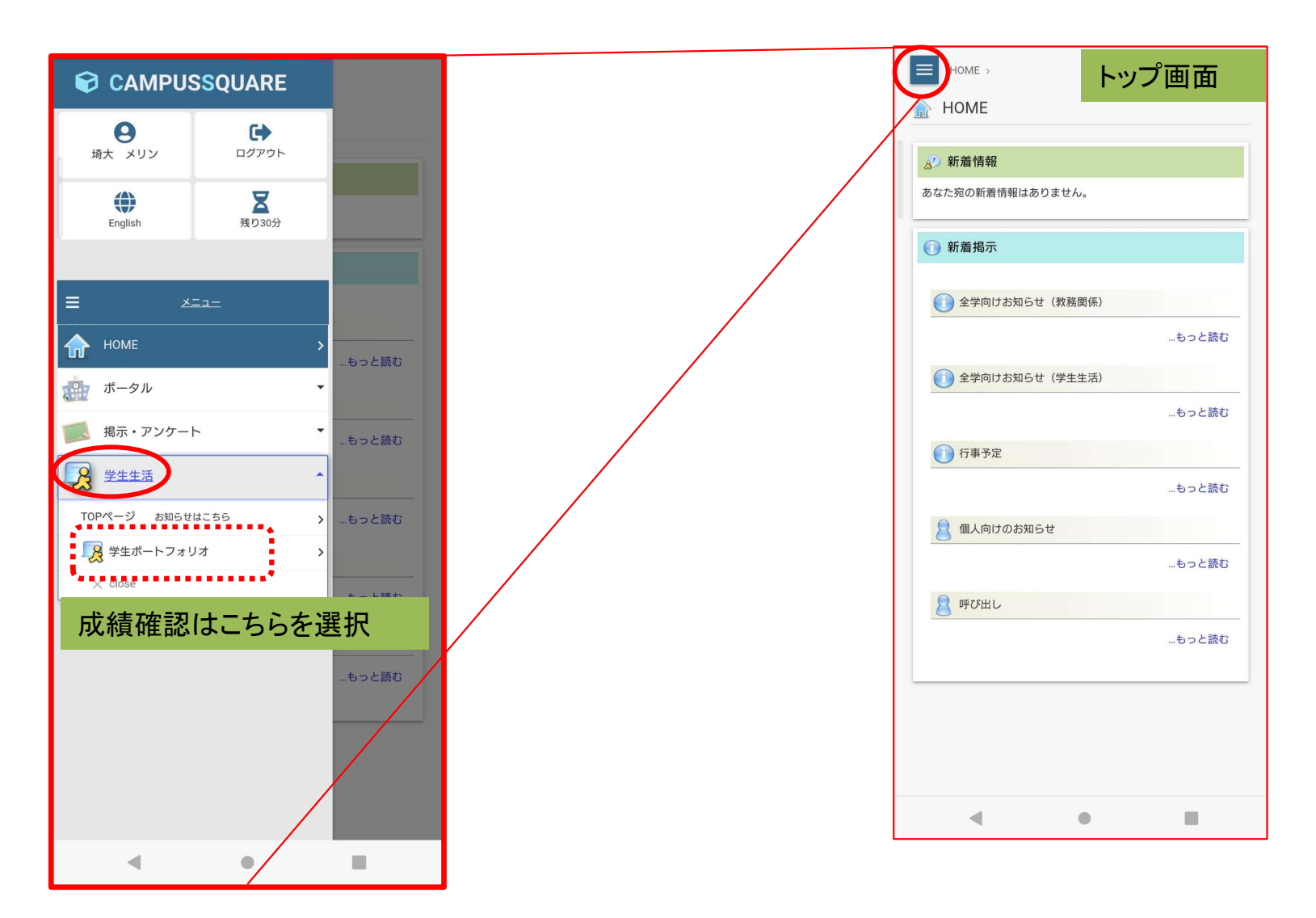

#### 4.成績確認画面

- 1. メニューより、学生生活>学生ポートフォリオと選択してください。
- 2. 学生ポートフォリオ画面上に、新たにメニューがありますので、その中で"成績習得状況"を選択することで、成績情報の確認ができます。

| ダ生ポート           | フォリオ/学籍情報                     | <b>报</b>                      |           |     |                                         |          |           |                |             |
|-----------------|-------------------------------|-------------------------------|-----------|-----|-----------------------------------------|----------|-----------|----------------|-------------|
| 学籍情報            | ■ 学生個人情報                      | <ul> <li>出身校・入試情報</li> </ul>  | ■ 連絡先情報   | 服   | □ 学籍異                                   | 動情報      |           | □ 履修情報         |             |
| □ 成績修得状況        | <ul> <li>取得資格·賞罰情報</li> </ul> | <ul> <li>学研災・学研賠情報</li> </ul> | ■ 学費収納    | 青報  | ■ 外部試                                   | 、験結果情報   |           |                |             |
| <b>建</b> 成績修得状況 |                               |                               |           |     |                                         |          |           |                |             |
| No. 科目大区分       | 科目中区分科目小区分                    | 科目                            | 時間割コード    | 教員名 | 3                                       | 単位数      | 修得年度      | 修得学期           | 評語 合否       |
| スマホの場合          |                               |                               |           |     | ном                                     | E > 学生生活 | £ >       |                |             |
|                 |                               | 学生ポートフォリオメニュー                 |           |     | ▶ 学生                                    | ポートフ     | ォリオ/凤     | <b>龙績修得状</b>   | 況           |
|                 |                               | ■ 学籍情報                        | 2         | 1   | 成績修得狀                                   | 況        |           |                |             |
|                 | リオ/学籍情報                       | 学生個人情報                        | > ×       |     |                                         | ())0     |           |                | •           |
|                 | $\frown$                      | 出身校・入試情報                      | >         |     | 学籍番号                                    |          |           |                |             |
| 学籍情報            | 1 (=)                         | 連絡先情報                         | >         |     | 24ZZ999                                 | 9        |           |                |             |
|                 |                               | 学籍異動情報                        | >         |     | 学生氏名                                    | /115/    |           |                |             |
| 学籍番号            |                               |                               |           |     | · 词人 )                                  | くリン      |           |                |             |
| 24ZZ999         |                               | 履修情報 2                        | <b>``</b> |     |                                         |          |           |                |             |
| 埼大 メリン          |                               | 成績修得状況                        | >         |     | 建 成                                     | 績修得状     | 況         |                |             |
|                 |                               | 取得資格・賞罰情報                     | >         |     |                                         |          |           |                |             |
| <b>建学籍情報</b>    |                               | 学研災・学研賠情報                     | >         |     | 科目 科                                    | 目科目      | 0+ 88 Mil | 単 修            | 修得一下个       |
| 学生氏名(カナ)        |                               | 学費収納情報                        | >         |     | No. 大区 中<br>分 分                         | 区小区和     | 相 日 時間割 素 | X員名 位 得<br>数 年 | 得 評 合 学 語 否 |
| サイダイ メリン        |                               | 外部試験結果情報                      | >         |     | ,,,,,,,,,,,,,,,,,,,,,,,,,,,,,,,,,,,,,,, |          |           | 度              | 期           |
|                 |                               |                               |           |     | 確定成績デー                                  | ータはありま   | せん        |                |             |

| 保証人様ご本人がシステムヘログインし、メールアドレスの登録・更新を行うことができます。                                                                           |                                                                    |
|----------------------------------------------------------------------------------------------------|--------------------------------------------------------------------|
| メニューより"ポータル"を選択<br>ポータル>保護者用メールアドレス登録・更新<br>と進んでください。<br>すでに登録されているアドレスが表示されているボックスへ、新しいメールアドレスを入力し更<br>新ボタンを押してください。 | スマホの場合<br>IOME、ポータル、 保護者用メールアドレス登録・更新 変更する情報を入力し、変更ボタンをクリックしてください。 |
|                                                                                                    | 保護者                                                                |
|                                                                                                    | 氏名                                                                 |
|                                                                                                    | 埼大 太郎                                                              |
|                                                                                                    | 続柄                                                                 |
|                                                                                                    |                                                                    |
| PCの<br>場合                                                                                                    | 氏名カナ                                                               |
|                                                                                                    | サイダイ タロウ                                                           |
| CAMPUSSQUARE     HOME → ポータル →                                                                                        | 氏名(英字)                                                             |
| <ul> <li>● 保護者用メールアドレス登録・史新</li> </ul>                                                                                |                                                                    |
| 境大 メリン ログアウト 変更する情報を入力し、変更ポタンをクリックしてください。                                                                             | E-MAIL                                                             |
| ● REAL REAL REAL REAL REAL REAL REAL REAL                                                                             | kyokikaku@gr.saitama-u.ac.jp                                       |
| 氏名カナ サイダイ タロウ                                                                                                    | ※(半角)ハイフンあり                                                        |
|                                                                                                    |                                                                    |
| HOME >                                                                                                    |                                                                    |
|                                                                                                    | 更新                                                                 |
| торч-ў вланицав ,                                                                                                    |                                                                    |
| () 新樹頂般 >                                                                                                    |                                                                    |
| 保護若用メールアドレス登録・更新                                                                                                    |                                                                    |
|                                                                                                    |                                                                    |
|                                                                                                    |                                                                    |
|                                                                                                    |                                                                    |

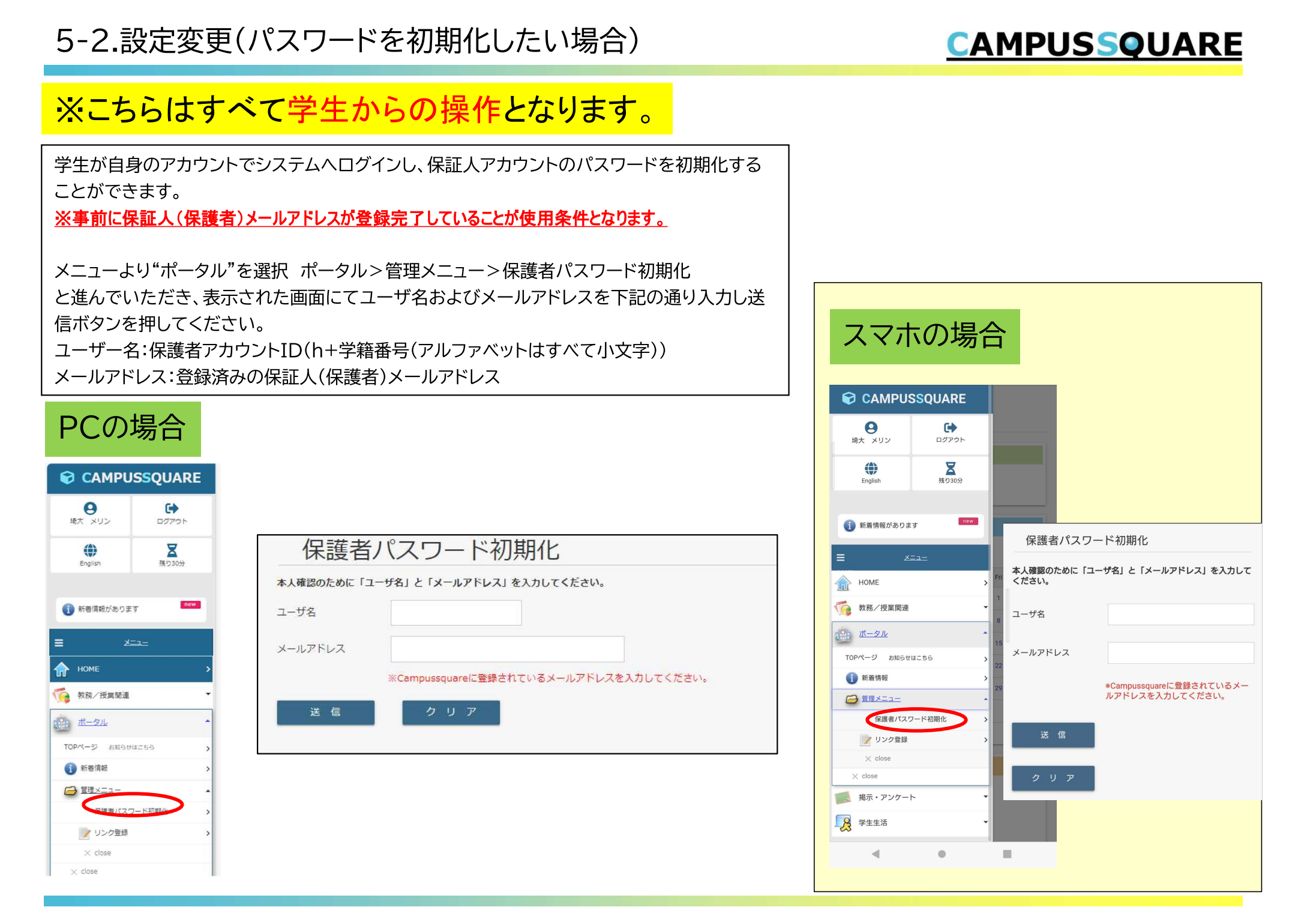

パスワードの更新が終了し、メールアドレスの登録画面まで到達すればシステムを利用できる状態となっております。

メールアドレス登録時のワンタイムパスワード不着などにより、メールアドレスを登録完了できなかった場合でも、メニューや画面上部の"HOME"を選択することで、システム利用の開始は可能です。

※ワンタイムパスワード入力画面においても、同様の場所にメニューへ移れる項目が表示され ておりますので、同様に操作願います。

※今後のログインは新たに設定したパスワードでのログインとなります。

※今後もログイン後にメールアドレスの登録を求められますが、上記操作により回避することが できます。

| Ρ | C      | カ: | 場   | 合        |
|---|--------|----|-----|----------|
|   | $\sim$ |    | //5 | <b>—</b> |

|                    |       | HOME >  |                 |    |
|--------------------|-------|---------|-----------------|----|
| <b>り</b><br>埼大 メリン | ログアウト | 変更する情報を | き者用メールアドレス登録・史新 |    |
|                    | X     | 保護者     |                 |    |
| English            | 残り30分 | 氏名      | 琦大 太郎           |    |
|                    |       | 氏名力ナ    | サイダイ タロウ        |    |
|                    |       | 氏名(英字)  |                 |    |
| E ×                |       | E-MAIL  | ※ (半角) ハイフンあ    | 50 |
| HOME               | >     |         |                 |    |
| ボータル               | -     | 更新      | クリア             |    |
| 🗾 掲示・アンケー          | • •   |         |                 |    |
| 学生生活               |       |         |                 |    |

| スマホの      | )場合                        |
|-----------|----------------------------|
| HOME      |                            |
| 保護者       | <b>韦メールアドレス登録・更新</b>       |
| 変更する情報をフ  | 、<br>人力し、変更ボタンをクリックしてください。 |
| 保護者       |                            |
| 氏名        |                            |
| 埼大 太郎     |                            |
| 続柄        |                            |
| 氏名力士      |                            |
| サイダイ タ[   | コウ                         |
| 氏名(英字)    |                            |
|           |                            |
| E-MAIL    |                            |
|           |                            |
| ※(半角)ハイフン | <b>/あり</b>                 |
|           |                            |
| <b></b>   |                            |
|           |                            |
|           |                            |
| クリア       |                            |